# 在思科IP电话7800或8800系列多平台电话上配置 免打扰(DND)功能

#### 目标

"免打扰"(DND)功能允许您在会议或其他呼叫时禁止来电。在免打扰模式下,传入呼叫可能会重定向 到另一个号码、语音邮箱或断开连接,具体取决于您使用的呼叫控制器。

本文旨在向您展示启用或禁用DND的一些可能方法。

#### 适用设备 |固件版本

- IP电话7800系列 | 11.0.1(下载<u>最新版</u>)
- IP电话8800系列 | 11.0.1(下载<u>最新版</u>)

# 带有多平台固件的电话

本文中引用的电话不是使用特定呼叫控制器的企业电话。如果要比较两种不同类型的电话,请选中 比较和对比:思科IP MPP电话和思科统一IP电话。

MPP电话需要来自互联网电话服务提供商(ITSP)或IP专用分支交换(PBX)呼叫控制服务器的服务。 WebEx呼叫、振铃中心和Verizon是ITSP的示例。与Cisco MPP电话配合使用的IP PBX服务的一些 示例包括星号、中心和元交换机平台。

这些ITSP和IP PBX呼叫控制器是一个独立的系统,电话和呼叫控制器在此相互通信,以提供呼叫暂 留和语音邮件等服务。由于MPP电话不使用特定呼叫控制器,因此访问和操作步骤会有所不同。

每个呼叫控制器都可遵循不同的步骤,因此我们无法确切地告诉您您的工作方式。有关特定语音邮 件命令的信息和帮助,请参阅您选择的提供商的帮助站点。如果您有管理员,您可以联系他们了解 详细信息和可能的培训。

## 可能的星号命令

在"星号"中,"请勿打扰"通常通过拨打78来控制,以打开电话的"请勿打扰"模式。要关闭"免打扰"模 式,通常默认为79。

#### 通过基于Web的实用程序

步骤1.访问IP电话的基于Web的实用程序,然后选择Admin Login > advanced。

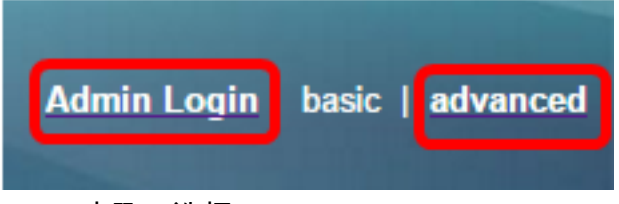

步骤2.选择Voice > Phone。

| Info |       | Voice |     | Call History |          | Personal Directory |          | 1     |  |
|------|-------|-------|-----|--------------|----------|--------------------|----------|-------|--|
| 4    | Syste | em    | SIF | >            | Provisio | oning              | Regional | Phone |  |

第3步:在Supplementary Services(补充服务)下,从DND Serv(免打扰服务)下拉列表中选择 Yes(是)以启用DND,或选择No(否)以禁用DND。

| S | upplementary Services    |       |                     |       |
|---|--------------------------|-------|---------------------|-------|
|   | Conference Serv:         | Yes 👻 | Attn Transfer Serv: | Yes 👻 |
|   | Blind Transfer Serv:     | Yes 👻 | DND Serv:           | Yes 👻 |
|   | Block ANC Serv:          | Yes 👻 | Block CID Serv:     | Yes   |
|   | Secure Call Serv:        | Yes 👻 | Cfwd All Serv:      | No    |
|   | Cfwd Busy Serv:          | Yes 👻 | Cfwd No Ans Serv:   | Yes 👻 |
|   | Paging Serv:             | Yes 👻 | Call Park Serv:     | Yes 👻 |
|   | Call Pick Up Serv:       | Yes 👻 | ACD Login Serv:     | No 👻  |
|   | Group Call Pick Up Serv: | Yes 👻 | Service Annc Serv:  | No 👻  |

**注意:**在本例中,选择"是"。

步骤4.单击"提**交所有更改"**。

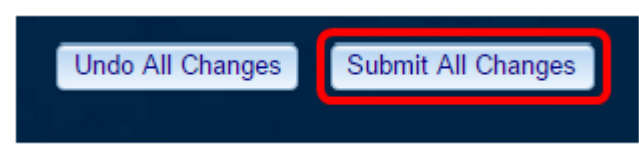

现在,您应该已通过电话的基于Web的实用程序配置了DND。

## 通过电话的GUI

步骤1.按电话上的"设置"按钮。

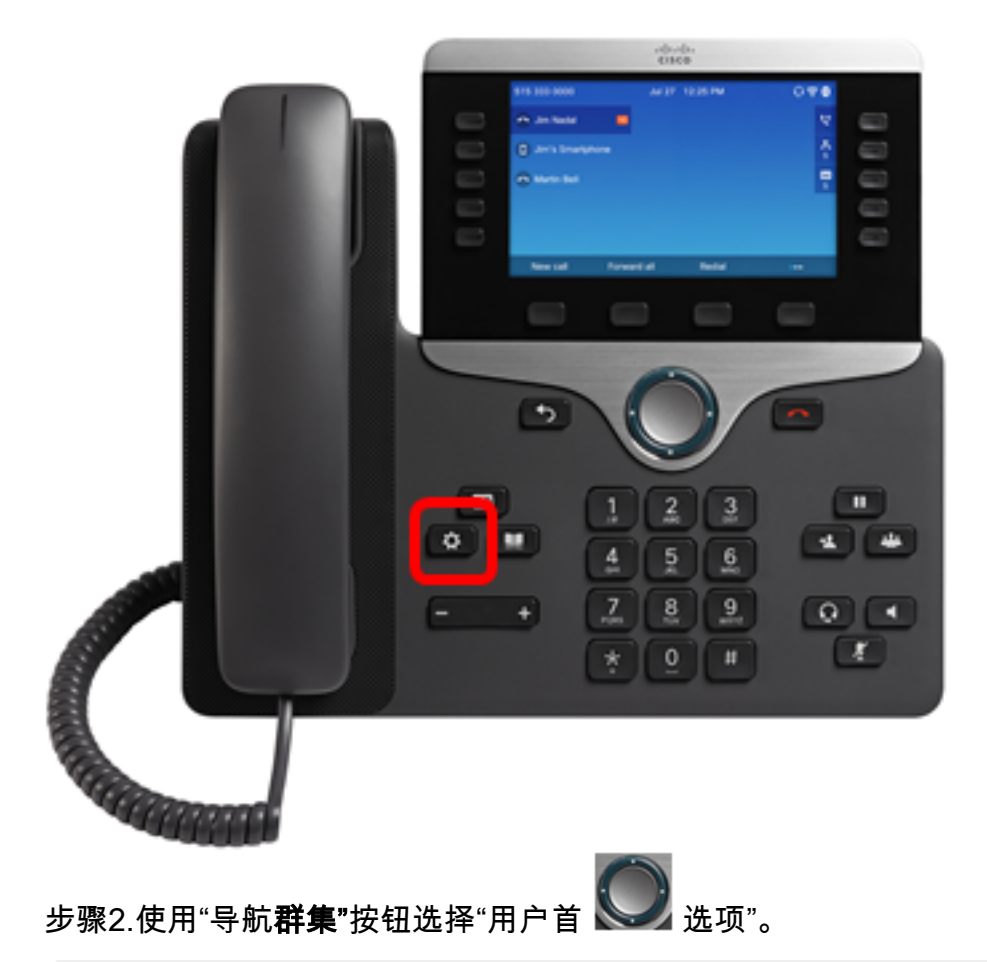

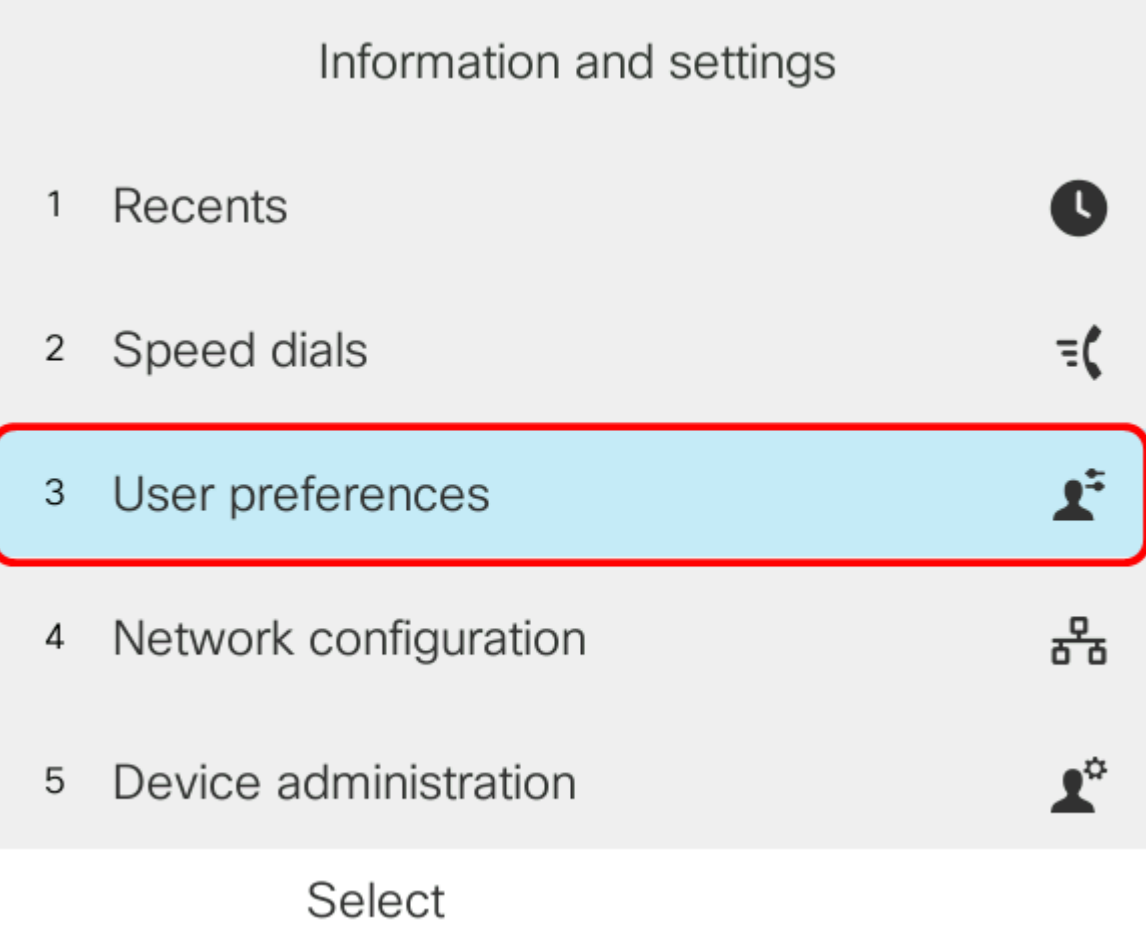

步骤3.选择"呼**叫首选项**"。

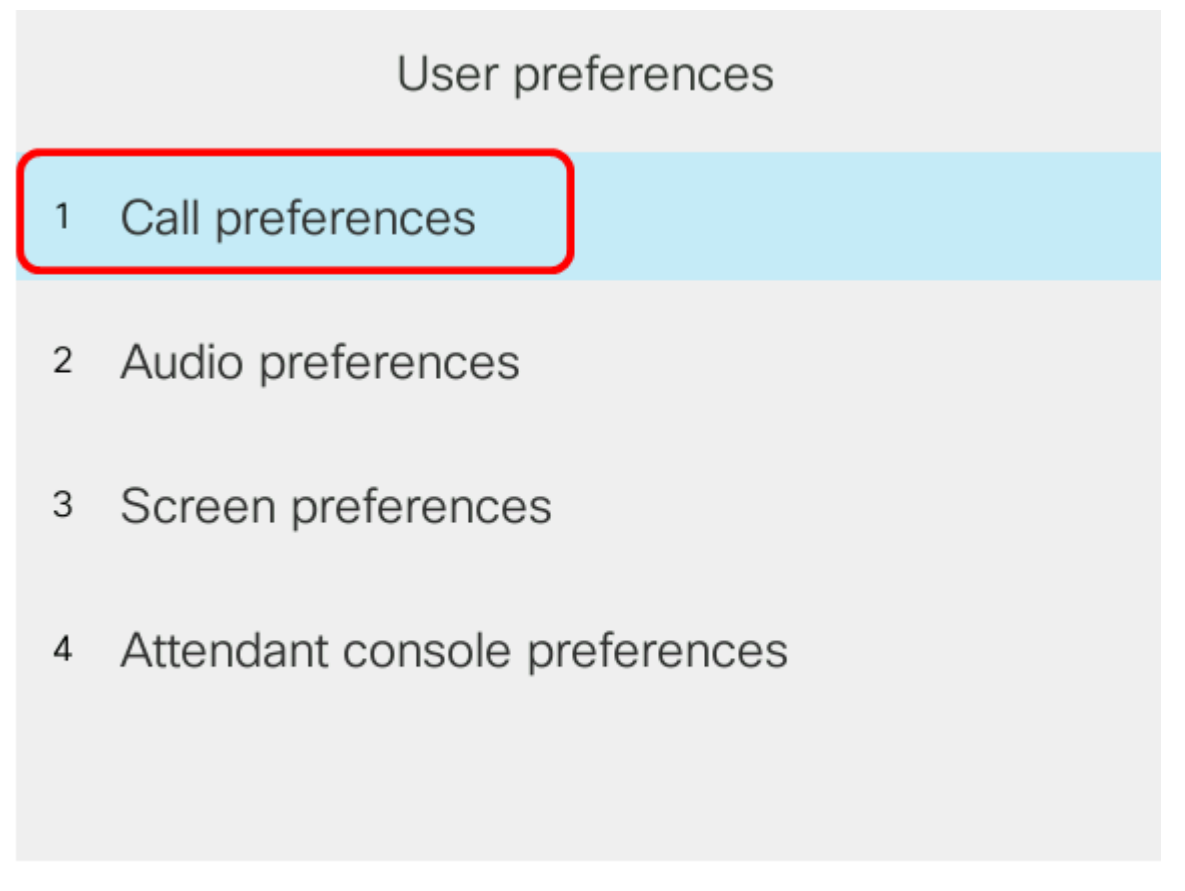

Select

步骤4.选择**"请勿打扰"**。

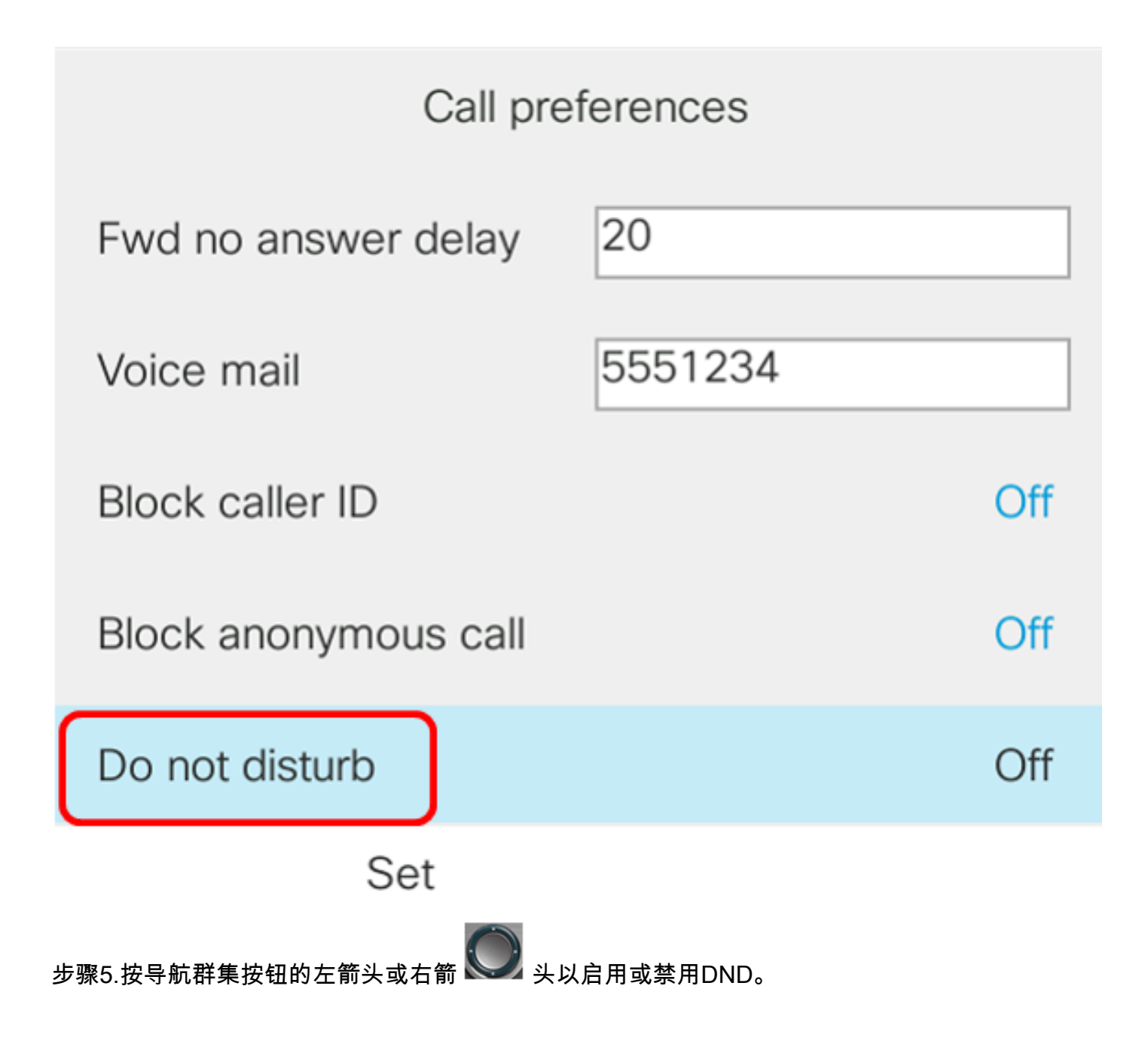

| Call preferences               |         |     |  |  |  |
|--------------------------------|---------|-----|--|--|--|
| Fwd no answer delay            | 20      |     |  |  |  |
| Voice mail                     | 5551234 |     |  |  |  |
| Block caller ID                |         | Off |  |  |  |
| Block anonymous call           |         | Off |  |  |  |
| Do not disturb                 |         | On  |  |  |  |
| Set                            |         |     |  |  |  |
| <b>注意:</b> 在本例中,选 <b>择</b> On。 |         |     |  |  |  |

步骤6.按"设**置"**软键。

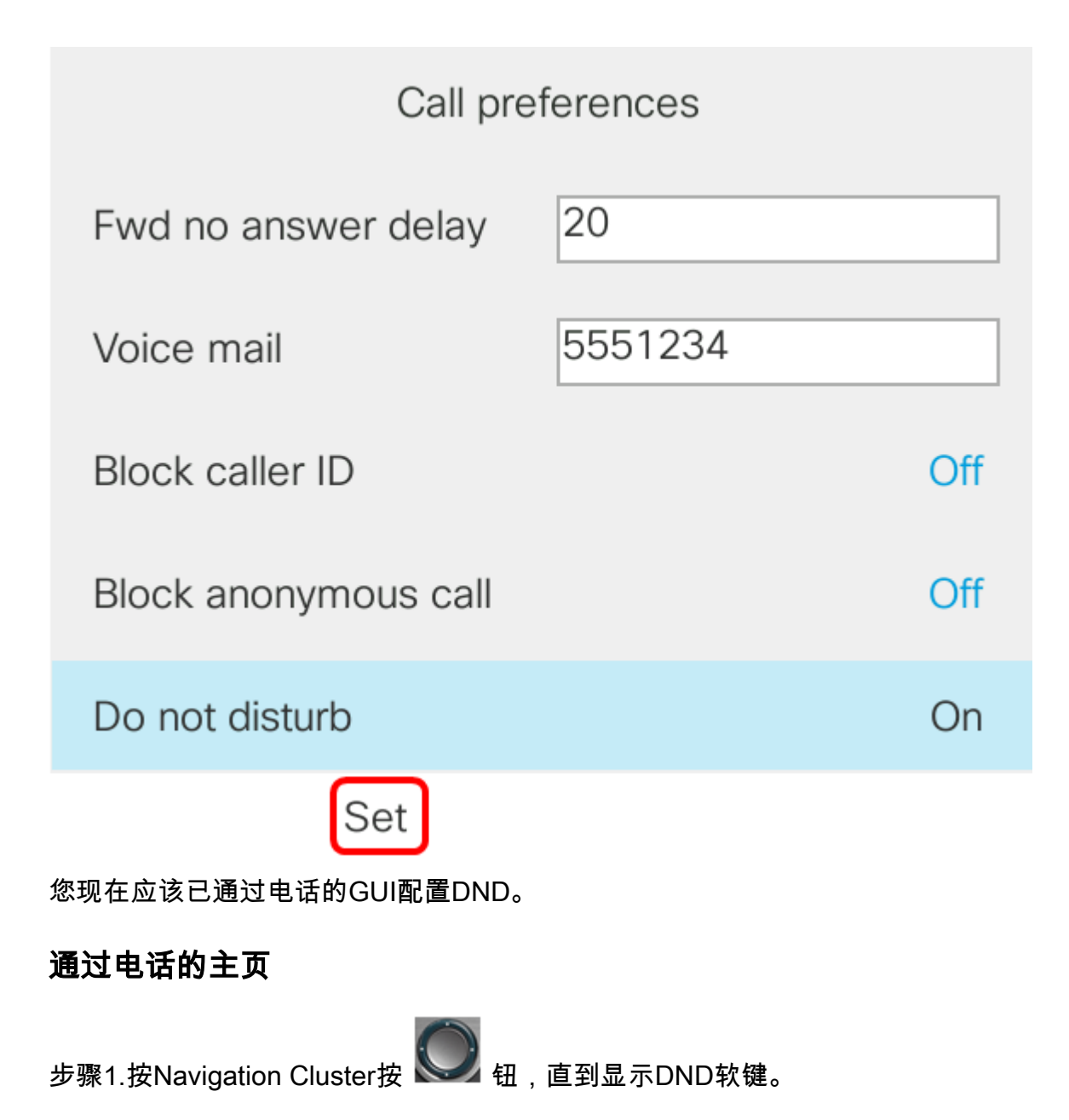

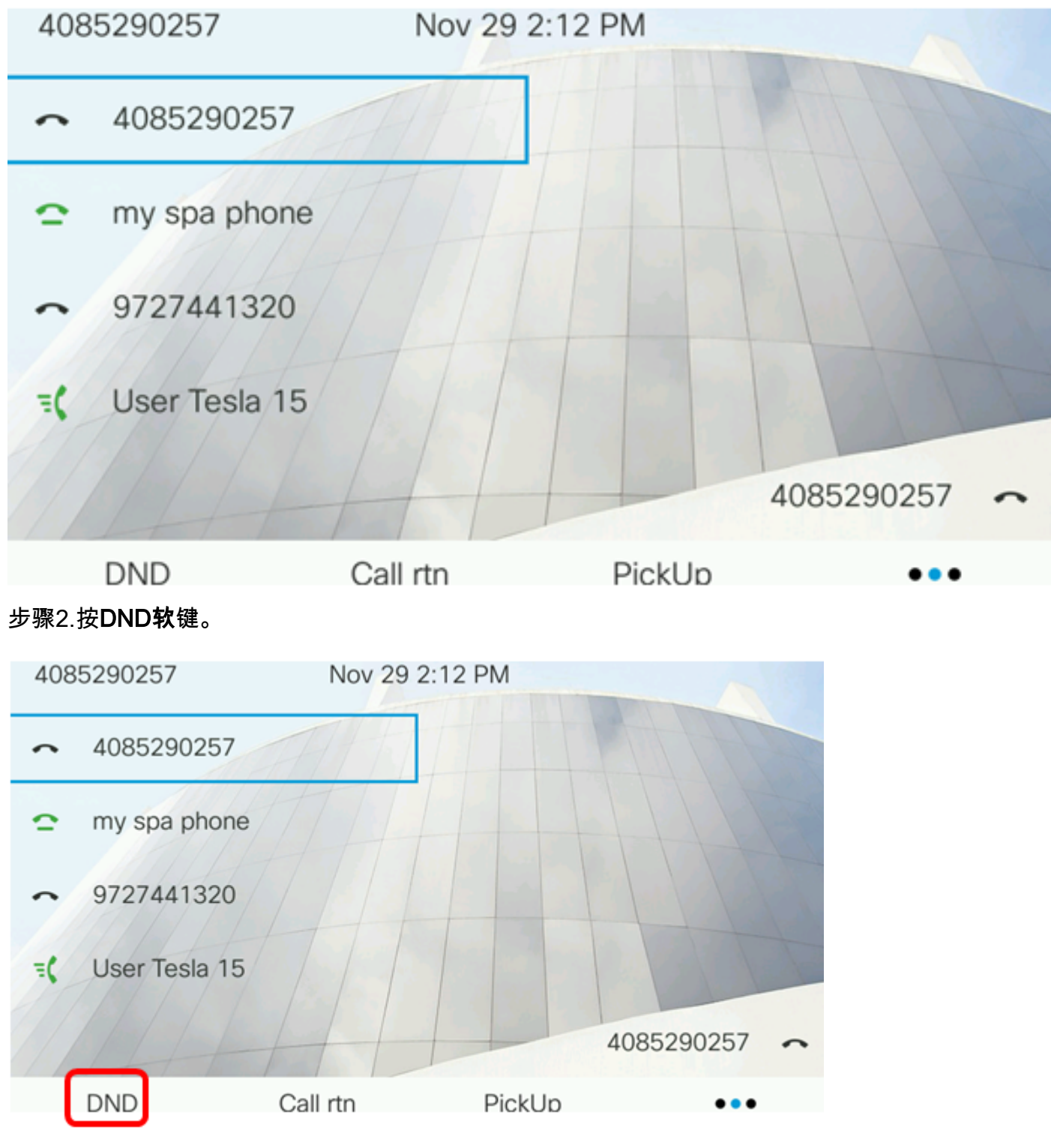

现在,您应该已通过电话的主页成功配置免打扰。